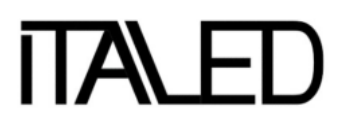

## **DEVELED SUITE DLS INTERFACE USER GUIDE**

## **INDEX**

| 1. INSTALLATION & SETUP                 | 2  |
|-----------------------------------------|----|
| 2. DLS INTERFACE – DIMENSIONS           | 4  |
| 3. DLS INTERFACE – CONNECTIVITY         | 4  |
| 4. DEVELED SUITE SOFTWARE               | 5  |
| 5. LAB DESIGN SECTION                   | 7  |
| 6. LAB DESIGN SECTION – FUNCTIONALITY   | 10 |
| 7. LAB DESIGN SECTION – CURRENT CONTROL | 11 |
| 8. LAB DESIGN SECTION – VOLTAGE CONTROL | 12 |
| 9. OVER TEMPERATURE PROTECTION          | 14 |
| 10. SAVE CONFIGURATIONS                 | 16 |
| 11. PRODUCTION SECTION                  | 18 |

## **DEVELED SUITE DLS INTERFACE USER GUIDE**

## 1. INSTALLATION & SETUP

#### **Requirement:**

AN F

- Windows 10 Operating system, minimum version 1803;
- Windows app installation program must be present on the computer; if not present (usually by default) you can download it for free from here: <u>https://www.microsoft.com/store/productId/9NBLGGH4NNS1</u>
- 1- Click on the link:

https://rs3.mac-italia.com/uwpupdates/dls/

2- Click on "Download the App" Button:

|                              | DeveLed Suite                        |                                          |
|------------------------------|--------------------------------------|------------------------------------------|
| DEVE\ED                      | Versione 1.0.48.0                    |                                          |
| SUITE                        | DeveLed Suite                        |                                          |
|                              | Scarica l'app >                      |                                          |
|                              | Risoluzione dei problemi di installa | zione                                    |
| Collegamenti<br>aggiuntivi ~ | Informazioni sull'applicazio         | one                                      |
|                              | Versione                             | 1.0.48.0                                 |
|                              | Sistema operativo richiesto          | 10.0.17134.0                             |
|                              | Architetture                         | x64                                      |
|                              | Editore                              | 42e3c2c1-fa72-46b0-<br>b97a-11283afa5744 |

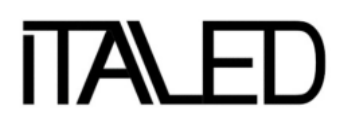

3- Follow the wizard instruction for completing the installation:

|                                                                                                    | - 🗆 ×               |
|----------------------------------------------------------------------------------------------------|---------------------|
| Install dls.UWP?<br>Trusted App<br>Publisher: 42e3c2c1-fa72-46b0-b97a-11283afa5744<br>Version: 1.0.30.0 | DEVE\.ED<br>SUITE   |
| Capabilities:<br>• Access your Internet connection                                                      |                     |
| By installing, you agree that this app will automatically check for a                                   | nd install updates. |
| Launch when ready                                                                                       | Install             |

- 4- Connect the Led Driver device to the interface.
- 5- Connect the power-supply (24V or 48V depending on the Led Driver to be programmed) to the DLS interface and turn it on.
- 6- Connect the USB port of the DLS-interface to the computer.

It may require drivers installation. The driver can be downloaded from this link:

https://rs3.mac-italia.com/uwpupdates/dls/driver.zip

UNZIP the Folder and follow the route:

- driver
  - interface
    - official
      - CP210xVCPInstaller\_x64 ( or "\_x86" depending on your OS )

Select "Device Manager" menu from start.

- You will find the interface "CP2102N USB to UART Bridge Controller" highlighted
- Then you should update the driver (with the right click of your mouse) by selecting it from the path of the folder you have already downloaded.

## 2. DLS INTERFACE - DIMENSIONS

Dimensions: 15mm x 43mm x 43mm (inch: 0,59 x 1,69 x 1,69)

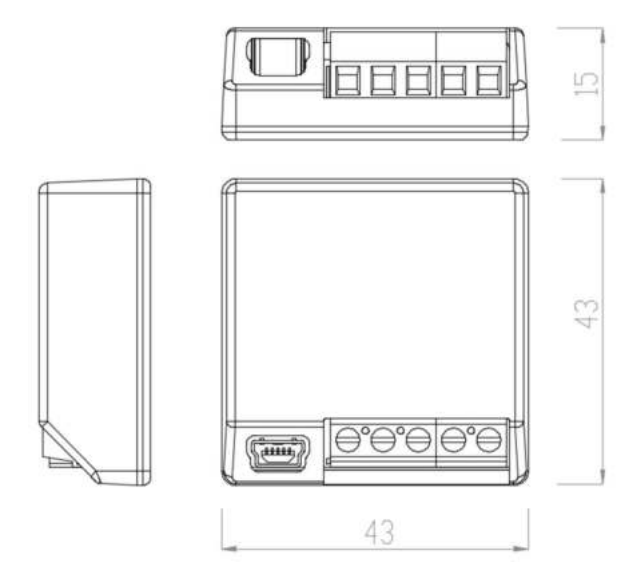

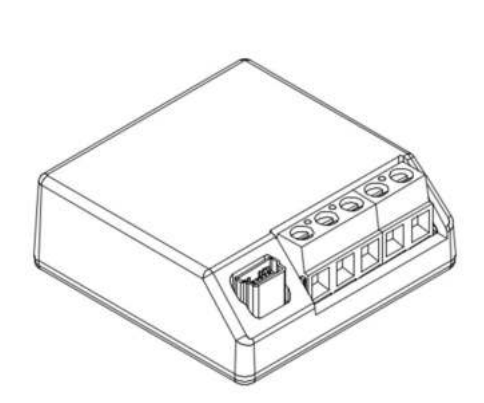

## 3. DLS INTERFACE - CONNECTIVITY

- Use Mini B Connector USB Cable.

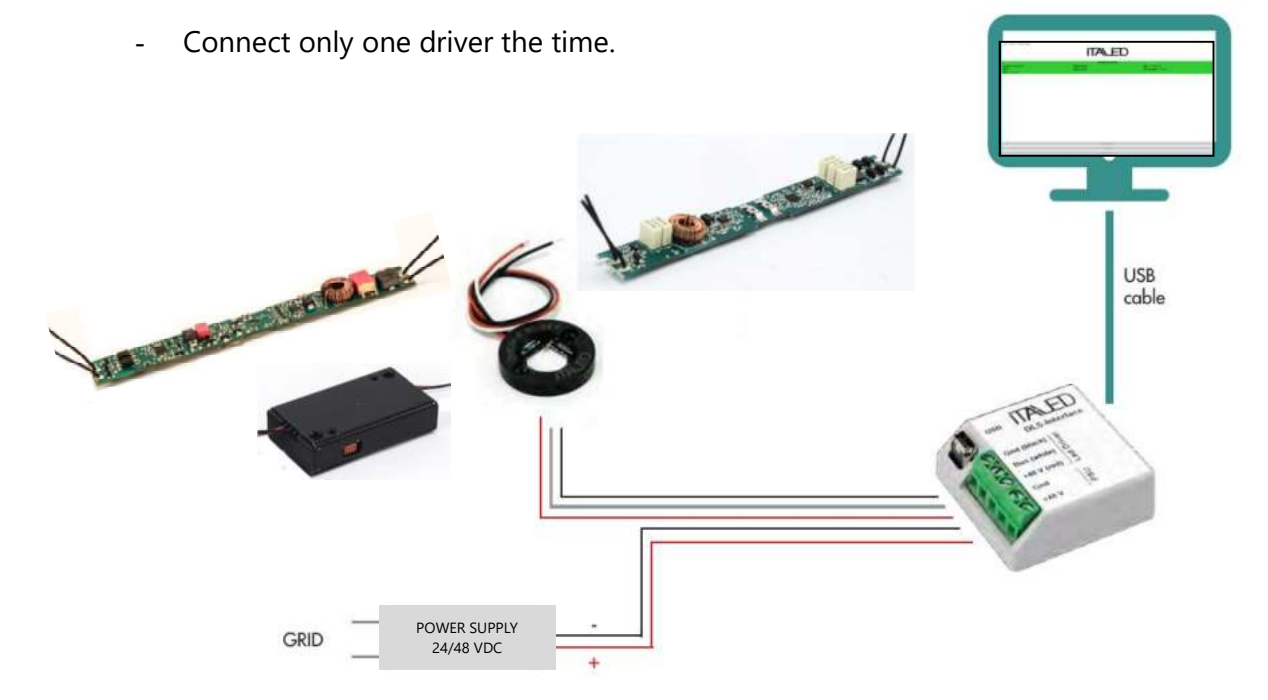

4

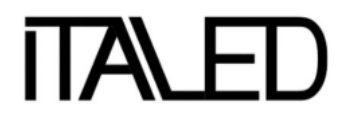

## 4. DEVELED SUITE SOFTWARE

- Run the DEVELED Suite APP
- This is the initial Brand Page and room selection.

| VER. 1.0.49.0 - DeveLed Suite | DEVELE     | D SUITE    | - | × |
|-------------------------------|------------|------------|---|---|
|                               | LAB DESIGN | PRODUCTION |   |   |
|                               |            |            |   |   |

## 5. LAB DESIGN SECTION

- If you select LAB DESIGN section, a password is required.
- Ask your commercial account for the password.

| VER. 1.0.49.0 - DeveLed Suite |        |          |       |         | 9 <u>00</u> | × |
|-------------------------------|--------|----------|-------|---------|-------------|---|
|                               | 1      | DEVE\ FD | SUITE |         |             |   |
|                               | •      |          |       |         |             |   |
|                               |        |          |       |         |             |   |
|                               |        |          |       |         |             |   |
|                               |        |          |       |         |             |   |
|                               |        | Password |       |         |             |   |
|                               |        |          |       |         |             |   |
|                               | LAB DE | Continue |       | IUCTION |             |   |
|                               |        |          |       |         |             |   |
|                               |        |          |       |         |             |   |
|                               |        |          |       |         |             |   |
|                               |        |          |       |         |             |   |
|                               |        |          |       |         |             |   |

- The SW will search automatically the connected driver.

| ÷  | VER. 1.0.49.0 - DeveLed Suite                            | 344 | × |
|----|----------------------------------------------------------|-----|---|
|    | OMEGAZIP40W<br>Serial: 8000EE5C - HW: 3.0 - FW: 1.2.0119 |     |   |
|    |                                                          |     |   |
| R. |                                                          |     |   |
|    |                                                          |     |   |
|    |                                                          |     |   |
|    |                                                          |     |   |
|    |                                                          |     |   |
|    | Download device drivers                                  |     |   |

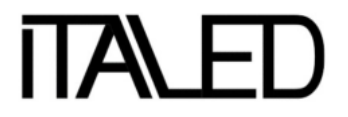

The main info showed for a short time before opening the setting parameters page are:

- Name/Model
- Serial Number
- HW Version
- FW Version

#### NOTE:

If you have the LED DRIVER installed in the fixtures with the LED load already connected and the Power Supply, you can select the self learning mode.

| ÷ | VER. 1.0.49.0 - DeveLed Suite |                                                                            | - | × |
|---|-------------------------------|----------------------------------------------------------------------------|---|---|
|   |                               |                                                                            |   |   |
|   |                               |                                                                            |   |   |
|   |                               | Attention                                                                  |   |   |
|   |                               | Do you want to execute Lamp Self Learning?<br>(A plugged lamp is required) |   |   |
|   |                               | Yes                                                                        |   |   |
|   |                               | No                                                                         |   |   |
|   |                               |                                                                            |   |   |
|   |                               |                                                                            |   |   |
|   |                               |                                                                            |   |   |
|   |                               |                                                                            |   |   |

The self-learning mode, will read the Nominal Supply Voltage and the Nominal Led Voltage that fits the best with plugged lamp.

| ← VER. 1.0.49.0 - Devel            | ed Suite   |                              |                        | - | ×      |
|------------------------------------|------------|------------------------------|------------------------|---|--------|
| OMEGAZIP40W<br>Serial: B000EE5C    | General    |                              | OTP                    |   |        |
| FW: 1.2.0119                       | Current    |                              |                        |   | $\sim$ |
| OEM Serial:                        | Status     |                              |                        |   |        |
| OEM Label:                         | 1-10V      |                              |                        |   | v      |
| Bus: CCPDirect<br>Connection: COM5 | 4 4        | Nominal Output Current (NOC) | Nominal Supply Voltage |   |        |
| Save                               | 0 °°       | 1050 mA [0+1050]             | 48.0 V                 |   |        |
| Event config                       |            | Dimming Curve                | Nominal Led Voltage    |   |        |
| Export coning                      |            | Logarithmic $\checkmark$     | 31.5 V                 |   |        |
|                                    |            | Fade Time                    |                        |   |        |
|                                    |            | 100 mS [1+60000]             | Self                   |   |        |
|                                    | T.4. 5 C.4 | Minimum Dimming Current      | Learning               |   |        |
|                                    |            | 1 mA [0+1050]                | Learning               |   |        |
|                                    |            |                              |                        |   |        |
| ALL CONTRACT                       |            |                              |                        |   |        |
| Disconnect                         |            |                              |                        |   |        |

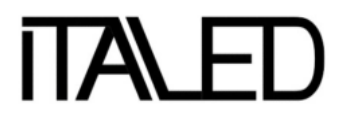

- The Main Page will appear with all the customizable parameters.
- The values are corresponding to the last configuration of the selected driver.
- There are two pages: General and OTP (Over temperature Protection)

|                  |         |    |         |                   |              |                        |   | -     | - 1 |
|------------------|---------|----|---------|-------------------|--------------|------------------------|---|-------|-----|
| OMEGAZIP40W      |         |    | General |                   |              | OTP                    |   |       |     |
| Serial: BOOOEE5C | Control |    |         |                   |              |                        |   |       |     |
| EW/: 120119      | Current |    |         |                   |              |                        |   |       |     |
| OEM Serial:      | Status  |    |         |                   |              |                        |   |       | _   |
| OEM Label:       | 1-10V   |    |         |                   |              |                        |   |       | 1   |
| Bus: CCPDirect   |         |    |         |                   |              |                        |   |       | _   |
| Connection: COM5 |         |    |         | Nominal Output Cu | rrent (NOC)  | Nominal Supply Voltage | 1 |       |     |
| Save             | 14 °C   |    | 14 °C   | 1050              | mA [0+1050]  | 48.0                   | v | [20+5 | 2]  |
|                  | -       |    |         | Dimming Curve     |              | Nominal Led Voltage    |   |       |     |
| Export coning    |         |    |         | Logarithmic       | ~            | 31.5                   | v | [2+4  | D]  |
|                  |         |    |         | Fade Time         |              |                        |   |       |     |
|                  |         |    |         | 100               | mS [1+60000] | I                      |   |       |     |
|                  | Tick    | -  | 5 Sec   | Minimum Dimming   | Current      |                        |   |       |     |
|                  | TICK    | -  | J Sec   | 1                 | mA [0+1050]  | 1                      |   |       |     |
|                  | lick    | -1 | 5 Sec   | 1                 | mA [0+1050]  | i                      |   |       |     |
| Disconnect       | 1       |    |         |                   |              |                        |   |       |     |

Note: The list of the configurable parameters can be different according to the model of connected led driver and the control mode selected (Current/Voltage).

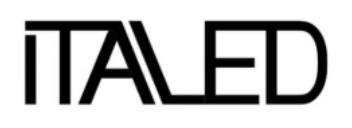

## 6. LAB DESIGN SECTION – FUNCTIONALITY

#### • Control

The Led Driver output can be configured in two modes:

- Constant Current Output
- Constant Voltage Output

| Control |  |  |  |
|---------|--|--|--|
| Current |  |  |  |
| Voltage |  |  |  |

#### **Constant Current** Page:

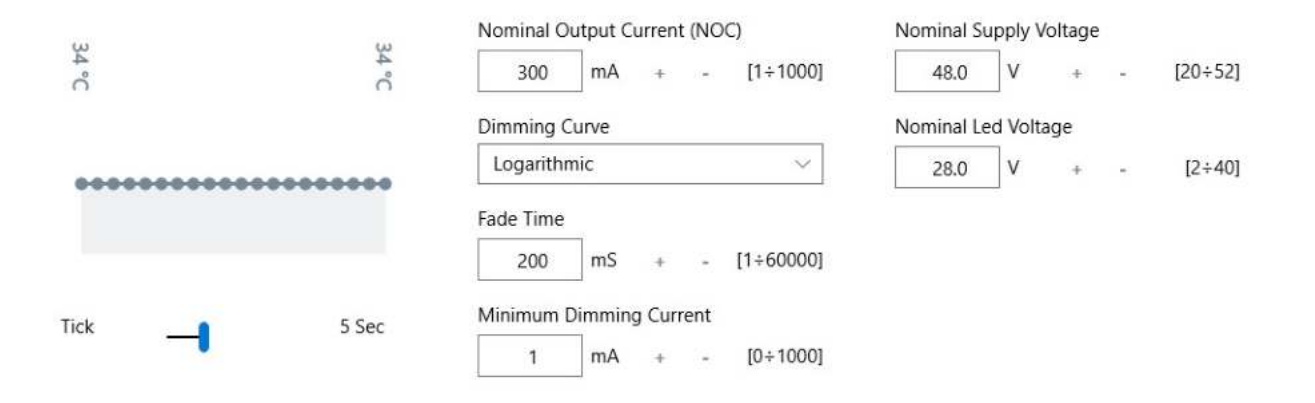

Constant Voltage Page:

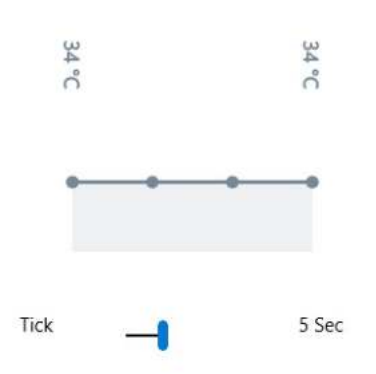

| 48.0      | V       | +       | 17 | [20÷52] |
|-----------|---------|---------|----|---------|
| Minimum I | Dim %   | Voltage | е  |         |
| 8         | %       | +       | -  | [0÷100] |
| Led Type  |         |         |    |         |
| MR16 Sp   | otlight |         |    | $\sim$  |

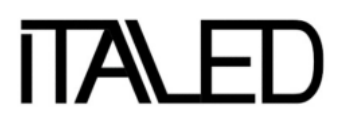

#### • Status

The driver could be configured in the following four different configurations:

- **1-10V:** for connecting a 100k potentiometer
- Digital: For connecting digital interface
- **0-10V:** for connecting an analogic control system
- **Push DIM:** for connecting a normally opened push button

| S | itatus   |
|---|----------|
|   | 1-10V    |
| 1 | Digital  |
|   | 0-10V    |
|   | Push Dim |

#### • Driver Temperature

The graph shows the Led Driver Device Internal Tc temperature with real-time updating. Tick is the sampling time.

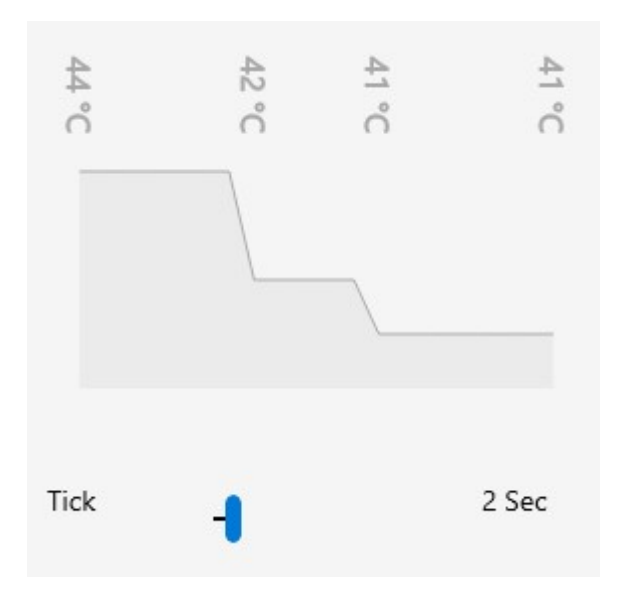

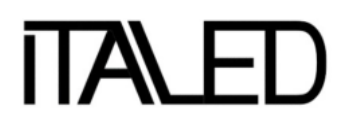

## 7. LAB DESIGN SECTION – CURRENT CONTROL

#### • Current mode: Nominal Output Current

Set the nominal output current (@ 100% dim) of the Led Driver Device The allowed values are selected within the nominal lout range of the selected driver

Nominal Output Current (NOC)

300 mA + - [1÷1000]

#### • Dimming Curve

The driver could be configured in the following two different dimming curves of the 1-10V protocol:

| Dimming Curve |  |
|---------------|--|
| Logarithmic   |  |
| Linear        |  |

- Linear: set the dimming curve with linear characteristic
- logarithmic: set the dimming curve with logarithmic characteristic [as default]

#### • Fade Time

Set the dimming variations fade time of the Led Driver device. The allowed values are between  $1 \div 10000$  mSec.

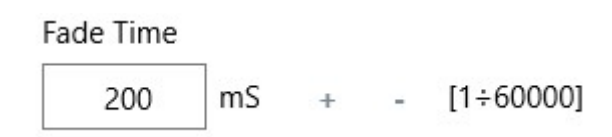

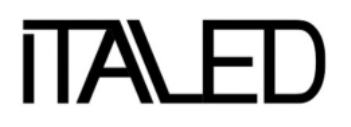

#### • Minimum Dimming Current

Set the minimum dimming current value of the Led Driver device.

#### Minimum Dimming Current

1 × mA + - [0÷1000]

#### • Nominal Supply Voltage

Set the nominal supply voltage within the nominal range of the selected driver device. Typically 24 or 48Vdc.

Nominal Supply Voltage

48.0 V + - [20÷52]

#### • Nominal Led Voltage

Set the nominal Led lamp voltage.

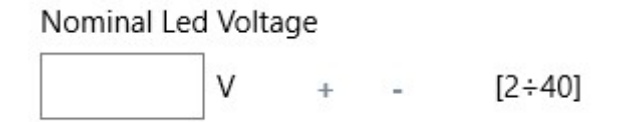

### 8. LAB DESIGN SECTION - VOLTAGE CONTROL

#### • Nominal Supply Voltage

Set the nominal supply voltage within the nominal range of the selected driver Typically 24 or 48Vdc.

Nominal Supply Voltage

48.0 V + - [20÷52]

#### • Minimum Dim % Voltage

Set the minimum percentage level for dimming. This value also depends on the electronic features of the led used.

Minimum Dim % Voltage

8 % + - [0÷100]

#### • Led Type

Set the kind of led lamp for voltage control.

#### Led Type

MR16 Spotlight

Strip 12V

Strip 24V

MR16 for connecting GU5.3 MR16 LED SPOT;

Strip 12V for connecting 12V strip led;

Strip 24V for connecting 24V strip led;

## 9. OVER TEMPERATURE PROTECTION

#### • OTP page

| ÷               | VER. 1.0.49.0 - Dev     | eLed Suite                                                  |                |                        |                  |         |                                    |   | - 0     | ×      |
|-----------------|-------------------------|-------------------------------------------------------------|----------------|------------------------|------------------|---------|------------------------------------|---|---------|--------|
| OMEG            | AZIP40W                 |                                                             | General        |                        |                  |         | OTP                                |   |         |        |
| Serial:         | BOOOEESC                | Control                                                     |                |                        | _                |         |                                    |   |         |        |
| FW: 1.          | 2.0119                  | Current                                                     |                |                        |                  |         |                                    |   |         | $\sim$ |
| OEM S           | Gerial:                 | Status                                                      |                |                        |                  |         |                                    |   |         |        |
| OEM L           | abel:                   | 1-10V                                                       |                |                        |                  |         |                                    |   |         | $\sim$ |
| Bus: C<br>Conne | CPDirect<br>ction: COM5 | Internal Temperature                                        | e Limit Zone 0 | Dimming Level 0 (ref N | 10C)             |         | Temperature Fall Tim               | e |         |        |
|                 | Save                    | 95                                                          | °C [-40+100]   | 100                    | %                | [0+100] | 60                                 | S | [1÷60   | 0]     |
|                 |                         | Internal Temperature Limit Zone 1 Dimming Level 1 (ref NOC) |                |                        | NOC)             |         | Overtemperature Zone Timings (123) |   |         |        |
|                 | Export config           | 100                                                         | °C [-40+100]   | 90                     | %                | [0+100] | 120                                | s | [1÷60   | 0]     |
|                 |                         | Internal Temperature Limit Zone 2 Dimming Leve              |                | Dimming Level 2 (ref N | evel 2 (ref NOC) |         | Tolerance Zone Timings             |   |         |        |
|                 |                         | 105                                                         | °C [-40+105]   | 80                     | %                | [0+100] | 120                                | s | [1 ~ 60 | 0]     |
|                 |                         | Internal Temperature                                        | e Limit Zone 3 | Dimming Level 3 (ref N | NOC)             |         | Safe Zone Timings (0               | ) |         |        |
|                 |                         | 110                                                         | °C [-40+110]   | 50                     | %                | [0+100] | 60                                 | s | [1+60   | 0]     |
|                 |                         | Internal Temperature                                        | e Limit Zone 4 | Temperature Rise Time  | 2                |         |                                    |   |         |        |
|                 |                         | 115                                                         | "C [-40+115]   | 60                     | s                | [1+600] |                                    |   |         |        |
|                 | Disconnect              |                                                             |                |                        |                  |         |                                    |   |         |        |

- This special Algorithm defines five zones of functionality.
- For each zone, it is defined as an operating Tc temperature and a Dimming level.
- When the Tc is out of the tolerance zone, this Algorithm can reduce the dimmer level to establish the tolerance zone.
- It is possible to set the Rise and Fall times and the tolerance timings for each zone.

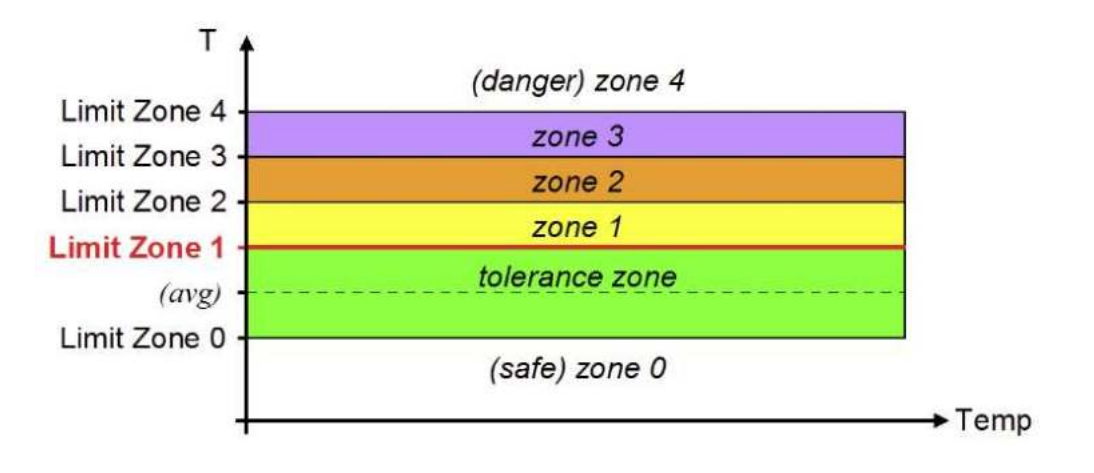

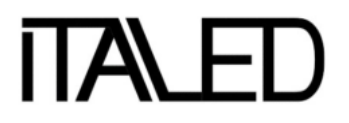

#### • Internal temperature Limit Zone

For Zone 0 (safe), Zone 1, Zone 2, Zone 3, and Zone 4 it is possible to set the upper-temperature limit.

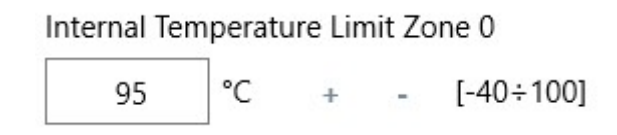

#### • Dimming Level

For Zone 0 (safe), Zone 1, Zone 2, and Zone 3, it is possible to set a max dimming level.

| Di | imming L | evel 0 | (ref NC | DC) |         |
|----|----------|--------|---------|-----|---------|
|    | 100      | %      | +       | -   | [0÷100] |

#### • Temperature Rise & Temperature Fall

It is possible to set a hysteresis time after that it is detected the rise or fall of the temperature.

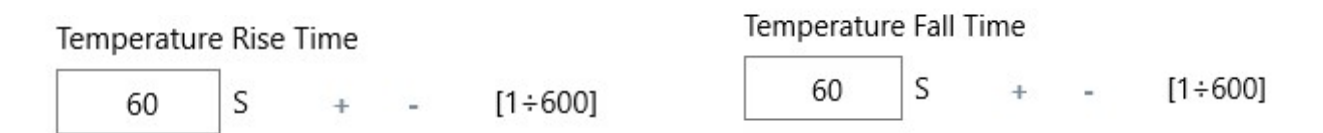

#### • Overtemperature Zone Timings (123)

It is possible to set a hysteresis time after that it detects the Overtemperature in Zone 1, Zone 2, Zone 3.

Overtemperature Zone Timings (123)

120 S + - [1÷600]

#### • Tolerance Zone Timings (123)

It is possible to set a max time for permanence in Zone 1, Zone 2, Zone 3.

**Tolerance Zone Timings** 

120 S + - [1÷600]

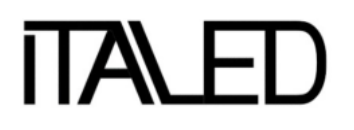

## **DEVELED SUITE DLS INTERFACE USER GUIDE**

#### • Safe Zone Timings (0)

It is possible to set a max time for permanence in Zone 0 (safe).

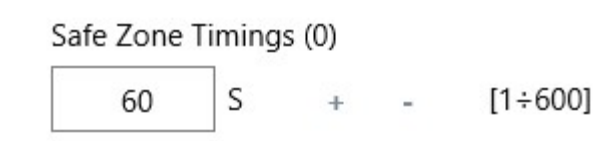

## **10. SAVE CONFIGURATIONS**

• Save Button

Download the configuration in the selected Led Driver.

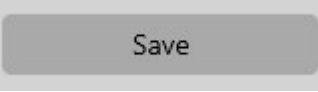

After saving, the value modified will be green.

| ÷           | VER. 1.0.49.0 - Deve       | Led Suite |         |                        | _            |                        |   |        | ×      |
|-------------|----------------------------|-----------|---------|------------------------|--------------|------------------------|---|--------|--------|
| OM<br>Seria | EGAZIP40W                  | Control   | General |                        |              | OTP                    |   |        |        |
| FW:         | 1.2.0119                   | Current   |         |                        |              |                        |   |        | $\sim$ |
| OEN         | 1 Serial:                  | Status    |         |                        |              |                        |   |        |        |
| OEN         | 1 Label:                   | 1-10V     |         |                        |              |                        |   |        | $\sim$ |
| Bus:<br>Con | CCPDirect<br>nection: COM5 | щ         | ω       | Nominal Output Current | (NOC)        | Nominal Supply Voltage |   |        |        |
| 1           | Save                       | 7*0       | 7 °C    | 1045                   | mA [0÷1050]  | 48.0                   | v | [20÷52 | 9      |
|             | 02 8 2                     |           |         | Dimming Curve          |              | Nominal Led Voltage    |   |        |        |
|             | Export config              |           |         | Logarithmic            | · ~          | 31.5                   | v | [2+40  | ŋ      |
|             |                            |           |         | Fade Time              |              |                        |   |        |        |
|             |                            |           |         | 100                    | mS [1+60000] |                        |   |        |        |
|             |                            | Tick      | 5 Sec   | Minimum Dimming Curre  | ent          |                        |   |        |        |
|             |                            |           | 5 Sec   | 1                      | mA [0+1050]  |                        |   |        |        |
|             |                            |           |         |                        |              |                        |   |        |        |
|             |                            |           |         |                        |              |                        |   |        |        |
|             | Disconnect                 |           |         |                        |              |                        |   |        |        |

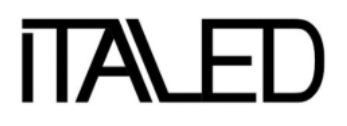

- Export Config Button
  - Download the configuration in the selected Led Driver

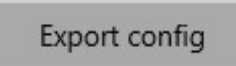

- The export config button will save the current configuration on file; This file can be used in the production section to program several Led Drivers in batch mode.
- VER. 1.0.49.0 DeveLed Suite  $\times$ Label Save -1 VER. 1.0.49.0 - DeveLed Suite × \_ Success The file has been saved: OMEGAZIP40W - OMEGA ZIP Strip LED 24V - 1.2.0119.dls Continue
- The file needs to be labeled with a description.

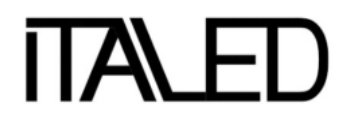

## **11. PRODUCTION SECTION**

- You must select the configuration from the database, you have previously created.

| ÷ | VER. 1.0.49.0 - DeveLed Suite | (-) | × |
|---|-------------------------------|-----|---|
|   | Select a program              |     |   |
|   |                               |     |   |
|   |                               |     |   |
|   |                               |     |   |
|   |                               |     |   |
|   |                               |     |   |
|   |                               |     |   |
|   |                               |     |   |
|   |                               |     |   |
|   |                               |     |   |
|   |                               |     |   |
|   |                               |     |   |
|   |                               |     |   |
|   |                               |     |   |
|   |                               |     |   |

- Select in your folder one of the .dls configuration files.

| VER. 1.0.49.0 - Develed Suite                                          | -                                                                                                    |                               | ×                                                                                                    |
|------------------------------------------------------------------------|----------------------------------------------------------------------------------------------------|-------------------------------|----------------------------------------------------------------------------------------------------|
| Select a program                                                       |                                                                                                    |                               |                                                                                                    |
| OMEGA ZIP Strip LED 24V<br>Product: OMEGAZIP40W<br>Target FW: 1.2.0119 |                                                                                                    |                               |                                                                                                    |
| Start                                                                  |                                                                                                    |                               |                                                                                                    |
|                                                                        |                                                                                                    |                               |                                                                                                    |
|                                                                        |                                                                                                    |                               |                                                                                                    |
|                                                                        |                                                                                                    |                               |                                                                                                    |
|                                                                        |                                                                                                    |                               |                                                                                                    |
|                                                                        |                                                                                                    |                               |                                                                                                    |
|                                                                        |                                                                                                    |                               |                                                                                                    |
|                                                                        |                                                                                                    |                               |                                                                                                    |
|                                                                        |                                                                                                    |                               |                                                                                                    |
|                                                                        |                                                                                                    |                               |                                                                                                    |
|                                                                        |                                                                                                    |                               |                                                                                                    |
|                                                                        |                                                                                                    |                               |                                                                                                    |
|                                                                        | VER. 1.0.49.0 - DeveLed Suite<br>Select a program<br>OMEGA ZIP Strip LED 24V<br>Product: OMEGAZIP40W<br>Target FW: 1.2.0119<br>Start | VER. 1.0.49.0 - Develed Suite | VER. 1.0490 - Develed Suite – □   Select a program   OMEGA ZIP Strip LED 24V<br>Product OMEGAZIPA0W<br>Target FW: 1.20119 – — |

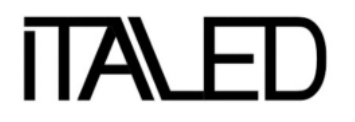

- Then push start.
- The App will search for a connected LED Driver and will run the program.

| ÷      | VER. 1.0.49.0 - DeveLed Suite             | - | × |
|--------|-------------------------------------------|---|---|
|        | Select a program                          |   |   |
|        | OMEGA ZIP Strip LED 24V                   |   |   |
| <>     | Product: OMEGAZIP40W                      |   |   |
|        | Target FW: 1.2.0119                       |   |   |
|        | Stop                                      |   |   |
| -      | OMEGAZIP40W                               |   |   |
|        | Serial: 8000EE5C - HW: 3.0 - FW: 1.2.0119 |   |   |
| UNEGA  | ACIPADWI CURINECTED                       |   | _ |
| OUT 74 | 4 02                                      |   | 1 |
| IN EF  |                                           |   |   |
| OUT 5F | F 00 04 15                                |   |   |
| IN EF  |                                           |   |   |
| OUT SF | F 08 00 10                                |   |   |
| IN EF  |                                           |   |   |
| OUT SF | F 0C 00 64                                |   |   |
| IN EF  |                                           |   |   |
| OUT SF | F 0D 00 01                                |   |   |
| IN EF  |                                           |   |   |
| OUT SF | F 15 00 00 SF                             |   |   |
| IN EF  |                                           |   |   |
| OUT 5F | F 15 01 00 64                             |   |   |
| IN EF  |                                           |   | 1 |
| OUT SF |                                           |   |   |

- NOTE: If the driver is not compatible with the loaded configuration, an alert will be displayed.
- At the end of the process, you have to unplug the driver and plug the next one.
- Then click continue to program the next driver.

| ÷              | VER. 1.0.49.0 - DeveLed Suite |                                        | 1 | × |
|----------------|-------------------------------|----------------------------------------|---|---|
|                |                               |                                        |   |   |
| $^{\circ}$     |                               |                                        |   |   |
|                |                               |                                        |   |   |
| 00135          |                               | Attention                              |   |   |
| OUT 54         |                               | Plug another device and click continue |   |   |
| OUT SA         |                               | Continue                               |   |   |
| IN EF.         |                               | Abort                                  |   |   |
| IN EEL         |                               |                                        |   |   |
| DUT SE         |                               |                                        |   |   |
| OUT 5ª         |                               |                                        |   |   |
| DUT SP         |                               |                                        |   |   |
| \$4.27         |                               |                                        |   |   |
| INCER<br>OMEEA |                               |                                        |   |   |